# Crear plantillas de certificados de CA de Windows para CUCM

### Contenido

| Introducción                                  |
|-----------------------------------------------|
| Prerequisites                                 |
| Requirements                                  |
| Componentes Utilizados                        |
| Antecedentes                                  |
| Configurar                                    |
| Callmanager / Tomcat / Plantilla de TVS       |
| Plantilla IPsec                               |
| Plantilla CAPF                                |
| Generar una solicitud de firma de certificado |
| Verificación                                  |
| Troubleshoot                                  |

#### Introducción

Este documento describe un procedimiento paso a paso para crear plantillas de certificados en entidades de certificación (CA) basadas en Windows Server.

### Prerequisites

#### Requirements

Cisco recomienda que tenga conocimiento sobre estos temas:

- CUCM, versión 11.5(1).
- También se recomiendan conocimientos básicos de la administración de Windows Server

#### **Componentes Utilizados**

La información que contiene este documento se basa en las siguientes versiones de software y hardware.

- La información de este documento se basa en CUCM versión 11.5(1).
- Microsoft Windows Server 2012 R2 con servicios de CA instalados.

La información que contiene este documento se creó a partir de los dispositivos en un ambiente de laboratorio específico. Todos los dispositivos que se utilizan en este documento se pusieron en funcionamiento con una configuración verificada (predeterminada). Si tiene una red en vivo,

asegúrese de entender el posible impacto de cualquier comando.

#### Antecedentes

Estas plantillas de certificado cumplen los requisitos de la extensión X.509 para cada tipo de certificado de Cisco Unified Communications Manager (CUCM).

Hay cinco tipos de certificados que puede firmar una CA externa:

| Certificado | Uso                                                                                                    | Servicios afectados                                                                                                    |
|-------------|----------------------------------------------------------------------------------------------------|----------------------------------------------------------------------------------------------------|
| CallManager | Presentado en el registro de<br>dispositivos seguros, puede firmar<br>archivos de lista de confianza de<br>certificados (CTL)/lista de confianza<br>interna (ITL), que se utilizan para<br>interactuar de forma segura con<br>otros servidores, como enlaces<br>troncales de protocolo de inicio de<br>sesión (SIP) seguros. | · Cisco Call Manager<br>· Cisco CTI Manager<br>·Cisco TFTP                                                                               |
| tomcat      | Presentado para interacciones de<br>protocolo seguro de transferencia<br>de hipertexto (HTTPS).                                                                                                    | <ul> <li>Tomcat de Cisco</li> <li>Inicio de sesión único (SSO)</li> <li>Movilidad de extensiones</li> <li>Corporate Directory</li> </ul> |
| ipsec       | Se utiliza para la generación de<br>archivos de copia de seguridad, así<br>como para la interacción de la<br>seguridad IP (IPsec) con el<br>protocolo de control de gateway de<br>medios (MGCP) o las puertas de<br>enlace H323.                                                                                             | · Cisco DRF Master<br>· Cisco DRF Local                                                                                                  |
| CAPF        | Se utiliza para generar certificados<br>de importancia local (LSC) para<br>teléfonos.                                                                                                    | <ul> <li>Función de proxy de Cisco</li> <li>Certificate Authority</li> </ul>                                                             |
| TVS         | Se utiliza para crear una conexión<br>con el Servicio de verificación de                                                                                                    | · Servicio Cisco Trust Verification                                                                                                    |

Nota: el certificado IPSec no está relacionado con Cisco DRF Master y Cisco DRF Local, ya que en las versiones más recientes se utiliza el certificado Tomcat 14. No existe ningún plan para agregar este cambio a la versión 12.5 o anteriores.

Cada uno de estos certificados tiene algunos requisitos de extensión X.509 que deben establecerse; de lo contrario, puede encontrar comportamientos incorrectos en cualquiera de los servicios mencionados:

| Certificado | Uso de claves X.509                                                                        | Uso de clave ampliada X.509                                                                                          |
|-------------|--------------------------------------------------------------------------------------------|----------------------------------------------------------------------------------------------------|
| CallManager | <ul> <li>Firma digital</li> <li>Cifrado de claves</li> <li>Cifrado de datos</li> </ul>     | <ul> <li>Autenticación de servidor web</li> <li>Autenticación de cliente web</li> </ul>                              |
| tomcat      | <ul> <li>Firma digital</li> <li>Cifrado de claves</li> <li>Cifrado de datos</li> </ul>     | <ul> <li>Autenticación de servidor web</li> <li>Autenticación de cliente web</li> </ul>                              |
| ipsec       | <ul> <li>Firma digital</li> <li>Cifrado de claves</li> <li>Cifrado de datos</li> </ul>     | <ul> <li>Autenticación de servidor web</li> <li>Autenticación de cliente web</li> <li>Sistema final IPsec</li> </ul> |
| CAPF        | <ul> <li>Firma digital</li> <li>Signo de certificado</li> <li>Cifrado de claves</li> </ul> | <ul> <li>Autenticación de servidor web</li> <li>Autenticación de cliente web</li> </ul>                              |
| TVS         | <ul> <li>Firma digital</li> <li>Cifrado de claves</li> <li>Cifrado de datos</li> </ul>     | <ul> <li>Autenticación de servidor web</li> <li>Autenticación de cliente web</li> </ul>                              |

Para obtener más información, consulte la <u>Guía de seguridad de Cisco Unified Communications</u> <u>Manager</u>

### Configurar

Paso 1. En Windows Server, navegue hasta Administrador del servidor > Herramientas > Entidad emisora de certificados, como se muestra en la imagen.

| <u>L</u>       | Se                                      | rver Manager                                                                                                    |                                          |                                                                                                    |
|----------------|-----------------------------------------|----------------------------------------------------------------------------------------------------|------------------------------------------|----------------------------------------------------------------------------------------------------|
| ⊛⊕ - Server Ma | nager • Dashboard                       | ٠e                                                                                                    | ) i 🖍 🛶 🛌                                | Nice Subp                                                                                                    |
|                | WELCOME TO SERVER MARAGER               | gure this local server<br>i roles and features<br>d other servers to manage<br>ate a server group<br>meet this server to cloud service<br>Manapability<br>Dents<br>Services | AD IS<br>Wanapability<br>Dens<br>Servors | Active Discretary Interintentine Exerce<br>Active Discretary Spreads and Fourth<br>Active Discretary Optimizing Discretary Services Server Wand<br>Active Discretary Optimized Discretary<br>Active Discretary Optimized Discretary<br>Active Discretary Optimized Discretary<br>Active Discretary Optimized Discretary<br>Active Discretary Optimized Discretary<br>Active Discretary Optimized Discretary<br>Active Discretary Optimized Discretary<br>Computer Management<br>Active Discretary<br>Computer Management<br>Optimized Discretary<br>Optimized<br>Optimized Discretary<br>Optimized<br>Optimized<br>Optimized<br>Optimized<br>Active Discretary<br>Active Discretary<br>Ac |
|                | Performance<br>BPA-results<br>PAD LDS 1 | Performance<br>BPA results                                                                                                    | Performance<br>BPA results               | System Information<br>Text Scheduler<br>Windows Ferenzi with Astronaut Security<br>Windows Ferenzi Stati<br>Windows Ferenzi Stati<br>Windows Ferenzi Stati<br>Windows Ferenzi Stati<br>Windows Ferenzi Stati<br>Windows Ferenzi Stati<br>Windows Ferenzi Stati<br>Windows Ferenzi Stati                                                                                                    |

Paso 2. Seleccione su CA, navegue hasta Plantillas de certificado, haga clic con el botón derecho en la lista y seleccione Administrar, como se muestra en la imagen.

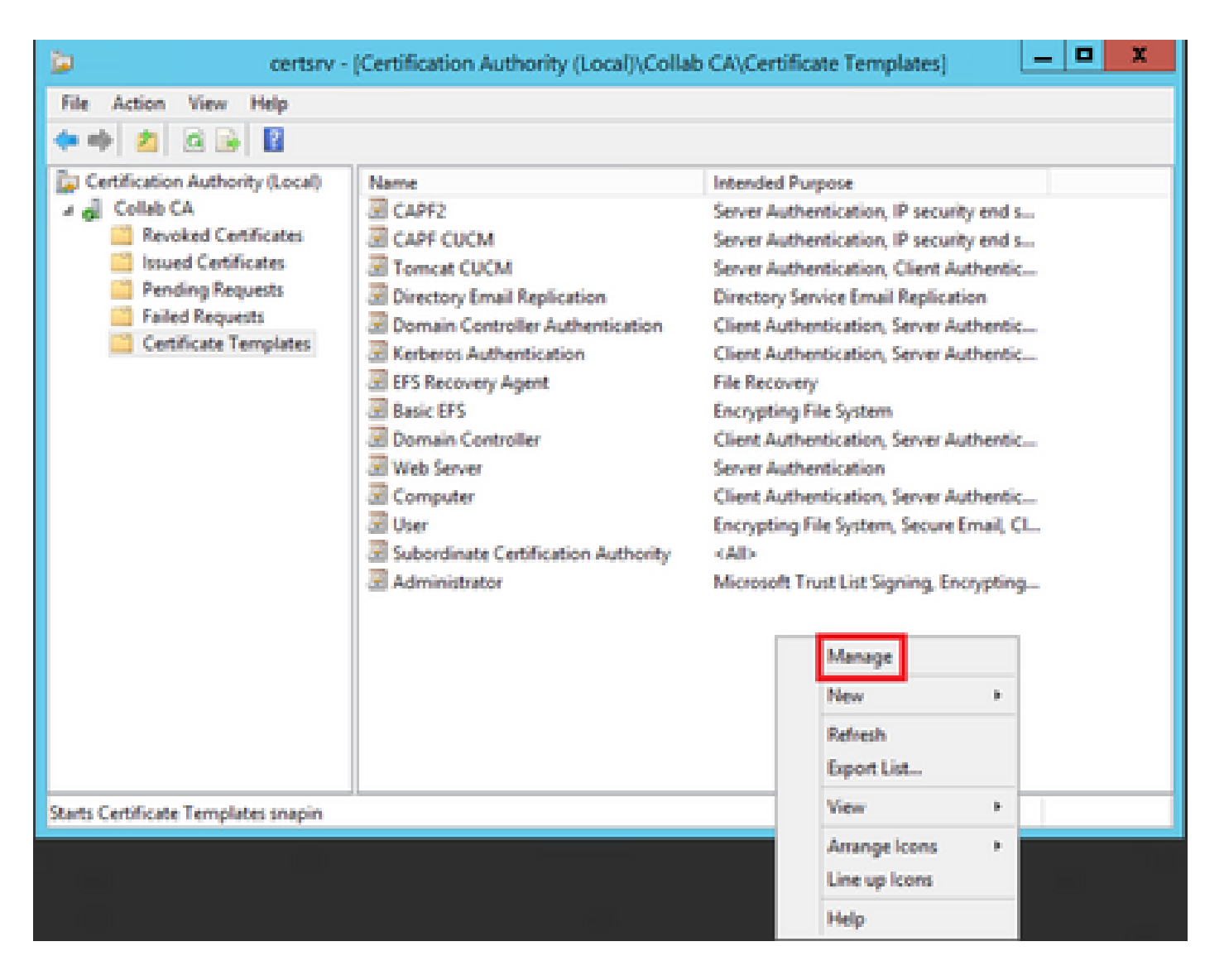

#### Callmanager / Tomcat / Plantilla de TVS

Las imágenes siguientes muestran solo la creación de la plantilla de CallManager; pero se pueden seguir los mismos pasos para crear las plantillas de certificado para Tomcat y los servicios de TVS. La única diferencia consiste en garantizar que se utiliza el nombre de servicio correspondiente para cada nueva plantilla en el paso 2.

Paso 1. Busque la plantilla Web Server, haga clic con el botón derecho en ella y seleccione Duplicate Template, como se muestra en la imagen.

| 3                                     |                                     | c              | ertificate Te | mplates   | Console                              |
|---------------------------------------|-------------------------------------|----------------|---------------|-----------|--------------------------------------|
| File Action View Help                 |                                     |                |               |           |                                      |
| 🕈 🔶 📷 🐨 🐨 🐨                           |                                     |                |               |           |                                      |
| Certificate Templates (win12.collab.m | Template Display Name               | Schema Version | Versi         | Intended  | (Purposes                            |
|                                       | Workstation Authentication          | 2              | 101.0         | Client Av | uthentication                        |
|                                       | Jii Web Server                      |                | 4.1           |           |                                      |
|                                       | User Signature Only                 | 1              | 4.1           |           | Duplicate Template                   |
|                                       | 2 User                              | 1              | 3.1           |           | All Tasks +                          |
|                                       | Trust List Signing                  | 1              | 3.1           |           | Burnetter                            |
|                                       | Tomcat CUCM                         | 2              | 100.3         | Serve     | m                                    |
|                                       | Subordinate Certification Authority | 1              | 5.1           |           | Help                                 |
|                                       | Smartcard User                      | 1              | 11.1          |           |                                      |
|                                       | E Smartcard Logon                   | 1              | 6.1           |           |                                      |
|                                       | Router (Offline request)            | 1              | 4.1           |           |                                      |
|                                       | Root Certification Authority        | 1              | 5.1           |           |                                      |
|                                       | RAS and IAS Server                  | 2              | 101.0         | Client Ar | uthentication, Server Authentication |

Paso 2. En General, puede cambiar el nombre de la plantilla de certificado, el nombre para mostrar, la validez y algunas otras variables.

| Subject Name                             | Sen            | /er          | Issuance R         | equirements      |
|------------------------------------------|----------------|--------------|--------------------|------------------|
| Superseded Temp                          | lates          | Ede          | nsions             | Security         |
| Compatibility General                    | Request        | Handling     | Cryptography       | Key Attestation  |
| Template display nam<br>CallManager CUCM | e:             |              |                    |                  |
| Template name:                           |                |              |                    |                  |
| CalManager CUCM                          |                |              |                    |                  |
|                                          |                |              |                    |                  |
|                                          |                |              |                    |                  |
| Validity period:                         |                | Renewa       | period:            |                  |
| 5 years                                  | ~              | 6            | weeks 🗸            |                  |
|                                          |                |              |                    |                  |
|                                          |                |              |                    |                  |
| Publish certificate                      | in Active Dir  | ectory       |                    |                  |
| Do not automa                            | tically reenro | l if a dupli | cate certificate ( | ssists in Active |
| Directory                                |                |              |                    |                  |
|                                          |                |              |                    |                  |
|                                          |                |              |                    |                  |
|                                          |                |              |                    |                  |
|                                          |                |              |                    |                  |
|                                          |                |              |                    |                  |
|                                          |                |              |                    |                  |
|                                          |                |              |                    |                  |
|                                          |                |              |                    |                  |
|                                          |                |              |                    |                  |
| OK                                       |                | Jancel       | Abbia              | мер              |

X

Paso 3. Navegue hasta Extensiones > Uso de claves > Editar, como se muestra en la imagen.

| Pro                                                                                                    | perties of N                  | lew Tem     | plate    |              | X    |
|----------------------------------------------------------------------------------------------------|-------------------------------|-------------|----------|--------------|------|
| Compatibility General                                                                                                    | Request Hand                  | sling Cryp  | tography | Key Attestat | tion |
| Superseded Templa                                                                                                    | tes                           | Edension    | 5        | Security     | -    |
| To modify an extension.<br>Extensions included in the Constraints<br>Basic Constraints<br>Certificate Template<br>Issuance Policies | select it, and this template: | hen click E | dit.     |              |      |
| Description of Key Usag<br>Signature requirements<br>Digital signature<br>Allow key exchange on                                     | je:<br>:<br>iv with key enc   | rvotion     |          | Edit         |      |
| Critical extension.                                                                                                    | .,,,                          |             |          |              |      |
| OK                                                                                                    | Cance                         | el          | Apply    | Help         |      |

Paso 4. Seleccione estas opciones y seleccione OK, como se muestra en la imagen.

- Firma digital
- Permitir el intercambio de claves sólo con el cifrado de claves (cifrado de claves)
- Permitir cifrado de datos de usuario

| Pro                                                                              | perties of New                              | Template                                 | X                              |
|----------------------------------------------------------------------------------|---------------------------------------------|------------------------------------------|--------------------------------|
| Compatibility General<br>Subject Name                                            | Request Handing<br>Server                   | Cryptography<br>Issuance Re              | Key Attestation<br>squirements |
| Specify the required signature  Signature  Digital signature  Signature is proof | nature and security<br>of origin (nonrepuda | options for a key (                      | usage                          |
| Certificate signing CRL signing Encryption Allow key exchant Allow key exchant   | nge without key enc<br>ige only with key en | ryption (key agree<br>cryption (key enci | ment)<br>phement)              |
| Allow encry                                                                      | ption of user data                          |                                          |                                |
| <u>ОК</u>                                                                        | Cancel                                      | Apply                                    | Cancel                         |

Paso 5. Navegue hasta Extensiones > Políticas de aplicación > Editar > Agregar, como se muestra en la imagen.

| Compatibility                                                                              | General                                                                                        | Request                                   | Handling          | Cryptography | Key Attestation |
|--------------------------------------------------------------------------------------------|------------------------------------------------------------------------------------------------|-------------------------------------------|-------------------|--------------|-----------------|
| Subject N                                                                                  | Vame                                                                                           | Ser                                       | ver               | Issuance     | Requirements    |
| Supersec                                                                                   | ded Templa                                                                                     | ites                                      | Ed                | ensions      | Security        |
| To modify an<br>Extensions in<br>Applicat<br>Basic Co<br>Certificat<br>Issuance<br>Key Usa | n extension<br>included in t<br>ion Policies<br>onstraints<br>te Template<br>e Policies<br>age | , select it,<br>his templa<br>e Informati | and then o<br>te: | click Edit.  |                 |
| Description                                                                                | of Application                                                                                 | on Policies                               | B;                |              | Edt             |
| Server Auth                                                                                | entication                                                                                     |                                           |                   |              |                 |
| [                                                                                          | ОК                                                                                             |                                           | Cancel            | Apply        | Help            |

Paso 6. Busque Client Authentication, selecciónela y seleccione OK tanto en esta ventana como en la anterior, como se muestra en la imagen.

| Properties of New Template                                                                                                    |
|----------------------------------------------------------------------------------------------------|
| Compatibility General Request Handling Cryptography Key Attestation Subject Name Server Issuance Requirements C Edit Application Policy X                                                                           |
| An application policy (called enhanced key usage in Windows 2000)<br>defines how a certificate can be used. Select the application policy required<br>for valid signatures of certificates issued by this template. |
| Application policies:                                                                                                    |
| Document Signing<br>Domain Name System (DNS) Server Trust<br>Dynamic Code Generator                                                                                                    |
| OK Cancel                                                                                                    |
| OK Cancel Apply Help                                                                                                    |

Paso 7. Vuelva a la plantilla, seleccione Aplicar y, a continuación, Aceptar.

X

Paso 8. Cierre la ventana Consola de Plantilla de Certificado y, nuevamente en la primera ventana, navegue hasta Nuevo > Plantilla de Certificado para Emitir, como se muestra en la imagen.

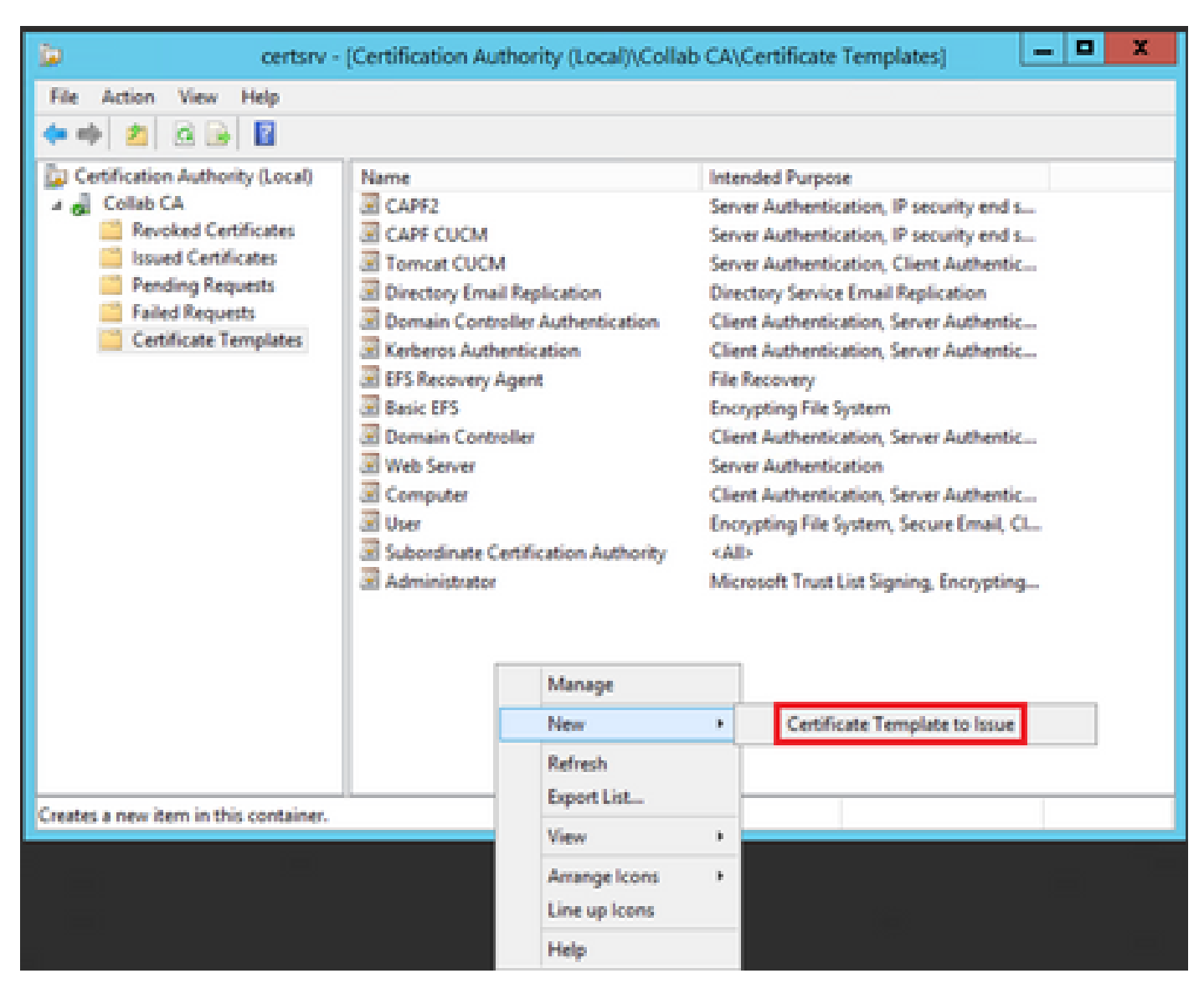

Paso 9. Seleccione la nueva plantilla de CallManager CUCM y seleccione OK, como se muestra en la imagen.

| elect one Certificate Template to enable on this<br>ote: If a certificate template that was recently on<br>ormation about this template has been replicate<br>of the certificate templates in the organization re<br>or more information, see Certificate Templates<br>or more information. | Certification Authority.<br>sated does not appear on this list, you may need to wait unti<br>d to all domain controllers.<br>may not be available to your CA.<br>ate Concepts. | i.    |
|----------------------------------------------------------------------------------------------------|----------------------------------------------------------------------------------------------------|-------|
| Name                                                                                                    | Intended Purpose                                                                                                    | 1     |
| Authenticated Session                                                                                                    | Client Authentication                                                                                                    |       |
| CA Exchange                                                                                                    | Private Key Archival                                                                                                    |       |
| CalManager CUCM                                                                                                    | Server Authentication, Client Authentication                                                                                                    |       |
| CEP Encryption                                                                                                    | Certificate Request Agent                                                                                                    |       |
| Code Signing                                                                                                    | Code Signing                                                                                                    |       |
| Cross Certification Authority                                                                                                    | <al></al>                                                                                                    |       |
| Enrolment Agent                                                                                                    | Certificate Request Agent                                                                                                    |       |
| Enrollment Agent (Computer)                                                                                                    | Certificate Request Agent                                                                                                    |       |
| Exchange Enrolment Agent (Offine request)                                                                                                    | Certificate Request Agent                                                                                                    |       |
|                                                                                                    | Secure Email                                                                                                    |       |
| Exchange Signature Only                                                                                                    |                                                                                                    | - 1 k |

Paso 10. Repita todos los pasos anteriores para crear plantillas de certificado para los servicios Tomcat y TVS según sea necesario.

#### Plantilla IPsec

Paso 1. Busque la plantilla Web Server, haga clic con el botón derecho en ella y seleccione Duplicate Template, como se muestra en la imagen.

| 3                                     |                                     | c              | ertificate Te | mplates   | Console                     |           |
|---------------------------------------|-------------------------------------|----------------|---------------|-----------|-----------------------------|-----------|
| File Action View Help                 |                                     |                |               |           |                             |           |
| 🕈 🕈 🛅 🔂 🔂 🛅                           |                                     |                |               |           |                             |           |
| Certificate Templates (win12.collab.m | Template Display Name               | Schema Version | Vesi          | Intended  | Purposes                    |           |
|                                       | Workstation Authentication          | 2              | 101.0         | Client Av | uthentication               |           |
|                                       | Web Server                          |                | 4.1           |           |                             | _         |
|                                       | User Signature Only                 | 1              | 4.1           |           | Duplicate Template          |           |
|                                       | 🐷 User                              | 1              | 3.1           |           | All Tasks                   |           |
|                                       | I Trust List Signing                | 1              | 3.1           |           | Properties                  |           |
|                                       | Tomcat CUCM                         | 2              | 100.3         | Serve     | r repenses                  | 20        |
|                                       | Subordinate Certification Authority | 1              | 5.1           |           | Help                        |           |
|                                       | Smartcard User                      | 1              | 11.1          |           |                             |           |
|                                       | Smartcard Logon                     | 1              | 6.1           |           |                             |           |
|                                       | Router (Offline request)            | 1              | 4.1           |           |                             |           |
|                                       | Root Certification Authority        | 1              | 5.1           |           |                             |           |
|                                       | RAS and IAS Server                  | 2              | 101.0         | Client Ar | uthentication, Server Authe | ntication |

Paso 2. En General, puede cambiar el nombre de la plantilla de certificado, el nombre para mostrar, la validez y algunas otras variables.

| Subject Name                                                  | Sen                       | ver                       | Issuance F           | Requirements     |
|---------------------------------------------------------------|---------------------------|---------------------------|----------------------|------------------|
| Superseded Templa                                             | tes                       | Ede                       | ensions Securi       |                  |
| Compatibility General                                         | Request                   | Handling                  | Cryptography         | Key Attestation  |
| Template display name                                         | 1                         |                           |                      |                  |
| IPSEC CUCM                                                    |                           |                           |                      |                  |
| Template name:<br>IPSEC CUCM<br>Validity period:<br>2 years v | ]                         | Renewa                    | l period:<br>weeks ∽ | ]                |
| Publish certificate in Do not automatic Directory             | Active Dir<br>ally reenro | rectory<br>oil if a dupli | cate certificate     | exists in Active |
|                                                               |                           |                           |                      |                  |
|                                                               |                           |                           |                      |                  |

X

Paso 3. Navegue hasta Extensiones > Uso de claves > Editar, como se muestra en la imagen.

| Pro                                                                                                    | perties of N                | lew Tem    | plate    |              | X    |
|----------------------------------------------------------------------------------------------------|-----------------------------|------------|----------|--------------|------|
| Compatibility General                                                                                                    | Request Hand                | sling Cryp | tography | Key Attestat | tion |
| Superseded Templa                                                                                                    | tes                         | Edension   | 5        | Security     | -    |
| To modify an extension, select it, and then click Edit.<br>Extensions included in this template:<br>Application Policies<br>Basic Constraints<br>Certificate Template Information<br>Issuance Policies<br>Key Usage |                             |            |          |              |      |
| Description of Key Usag<br>Signature requirements<br>Digital signature<br>Allow key exchange on                                                                                                    | je:<br>:<br>iv with key enc | rvotion    |          | Edit         |      |
| Critical extension.                                                                                                    | .,,,                        |            |          |              |      |
| OK                                                                                                    | Cance                       | el         | Apply    | Help         |      |

Paso 4. Seleccione estas opciones y seleccione OK, como se muestra en la imagen.

- Firma digital
- Permitir el intercambio de claves sólo con el cifrado de claves (cifrado de claves)
- Permitir cifrado de datos de usuario

| Pro                                                                              | perties of New                              | Template                                 | X                              |
|----------------------------------------------------------------------------------|---------------------------------------------|------------------------------------------|--------------------------------|
| Compatibility General<br>Subject Name                                            | Request Handing<br>Server                   | Cryptography<br>Issuance Re              | Key Attestation<br>squirements |
| Specify the required signature  Signature  Digital signature  Signature is proof | nature and security<br>of origin (nonrepuda | options for a key (                      | usage                          |
| Certificate signing CRL signing Encryption Allow key exchant Allow key exchant   | nge without key enc<br>ige only with key en | ryption (key agree<br>cryption (key enci | ment)<br>phement)              |
| Allow encry                                                                      | ption of user data                          |                                          |                                |
| <u>ОК</u>                                                                        | Cancel                                      | Apply                                    | Cancel                         |

Paso 5. Navegue hasta Extensiones > Políticas de aplicación > Editar > Agregar, como se muestra en la imagen.

| Compatibility                                                                                                    | General        | Request     | Handling | Cryptography | y Key Attestation |
|----------------------------------------------------------------------------------------------------|----------------|-------------|----------|--------------|-------------------|
| Subject N                                                                                                    | lame           | Ser         | ver      | Issuance     | Requirements      |
| Supersec                                                                                                    | ded Templa     | tes         | Ext      | ensions      | Security          |
| To modify an extension, select it, and then click Edit.<br>Extensions included in this template:<br>Application Policies<br>Basic Constraints<br>Certificate Template Information<br>Issuance Policies<br>Key Usage |                |             |          |              |                   |
| Description of Server Auth                                                                                                    | of Application | on Policie: | 3.       |              | Edt               |
|                                                                                                    |                |             |          |              | ~                 |
|                                                                                                    | OK             |             | Cancel   | Apply        | Help              |

x

Paso 6. Busque Client Authentication, selecciónela y luego OK, como se muestra en la imagen.

| Properties of New Template                                                                                                    | X           |
|----------------------------------------------------------------------------------------------------|-------------|
| Compatibility General Request Handling Cryptography Key Attes<br>Subject Name Server Issuance Requirement<br>C Edit Application Deligities Extension X<br>Add Application Policy                              | tation<br>s |
| An application policy (called enhanced key usage in Windows 2000) defines how a certificate can be used. Select the application policy required for valid signatures of certificates issued by this template. | uired       |
| Any Purpose                                                                                                    |             |
| Attestation Identity Key Certificate<br>Certificate Request Agent                                                                                                    | Ê           |
| Client Authentication                                                                                                    |             |
| CTL Usage<br>Digital Rights<br>Directory Service Email Replication<br>Disallowed List<br>Document Encryption<br>Document Signing<br>Domain Name System (DNS) Server Trust<br>Dynamic Code Generator           | <           |
| New                                                                                                    |             |
| OK Cancel                                                                                                    |             |
| OK Cancel Apply He                                                                                                    | lp .        |

Paso 7. Seleccione Add nuevamente, busque IP security end system, selecciónelo y luego seleccione OK en esta ventana y en la anterior.

| Subject Name                                                                                                    | Server                                                             | Issuance Re                                                 | quirements               |
|----------------------------------------------------------------------------------------------------|--------------------------------------------------------------------|-------------------------------------------------------------|--------------------------|
| Compatibility General                                                                                                    | Request Handling                                                   | Csyntography                                                | Key Attestation          |
| d Edit A                                                                                                    | Add Applicatio                                                     | n Policy                                                    | ×                        |
| An application policy (cr<br>defines how a certificate<br>for valid signatures of cr                                                                                    | alled enhanced key<br>e can be used. Sele<br>artificates issued by | usage in Windows<br>act the application p<br>this template. | 2000)<br>colicy required |
| Application policies:                                                                                                    |                                                                    |                                                             |                          |
| Early Launch Antimalw<br>Embedded Windows S<br>Encrypting File System<br>Endorsement Key Cetti                                                                          | are Driver<br>ystem Component                                      | Verification                                                | ^                        |
| File Recovery<br>HAL Extension                                                                                                    |                                                                    |                                                             | =                        |
| IP security end system<br>IP security IKE intermed<br>IP security tunnel termin<br>IP security user<br>KDC Authentication<br>Kernel Mode Code Sign<br>Key Pack Licenses | diate<br>nation<br>ning                                            |                                                             | ~                        |
|                                                                                                    |                                                                    |                                                             | New                      |
|                                                                                                    |                                                                    | OK                                                          | Cancel                   |
|                                                                                                    |                                                                    |                                                             |                          |
| ОК                                                                                                    | Cancel                                                             | Apply                                                       | Help                     |

X

Paso 8. De nuevo en la plantilla, seleccione Apply y luego OK, como se muestra en la imagen.

|                                                                                           | vame                                                                                          | Ser                        | ver               | Issuance R   | equirements     |
|-------------------------------------------------------------------------------------------|-----------------------------------------------------------------------------------------------|----------------------------|-------------------|--------------|-----------------|
| Compatibility                                                                             | General                                                                                       | Request                    | Handing           | Cryptography | Key Attestation |
| Superse                                                                                   | ded Templa                                                                                    | tes                        | Ed                | ensions      | Security        |
| To modify an<br>Extensions in<br>Applicat<br>Basic Co<br>Certifica<br>Issuanco<br>Key Usa | n extension<br>ncluded in t<br>ion Policies<br>onstraints<br>te Template<br>e Policies<br>age | , select it,<br>his templa | and then o<br>te: | click Edit.  |                 |
|                                                                                           |                                                                                               |                            |                   |              |                 |
| Description<br>Client Author<br>IP security (<br>Server Author                            | of Application<br>entication<br>end system<br>entication                                      | on Policies                | IC                |              | Edit            |
| Description (<br>Client Author<br>IP security (<br>Server Author)                         | of Application<br>end system<br>entication                                                    | on Policies                |                   |              | Edit            |

X

Paso 9. Cierre la ventana de la Consola de Plantillas de Certificado y, nuevamente en la primera ventana, navegue hasta Nuevo > Plantilla de Certificado para Emitir, como se muestra en la imagen.

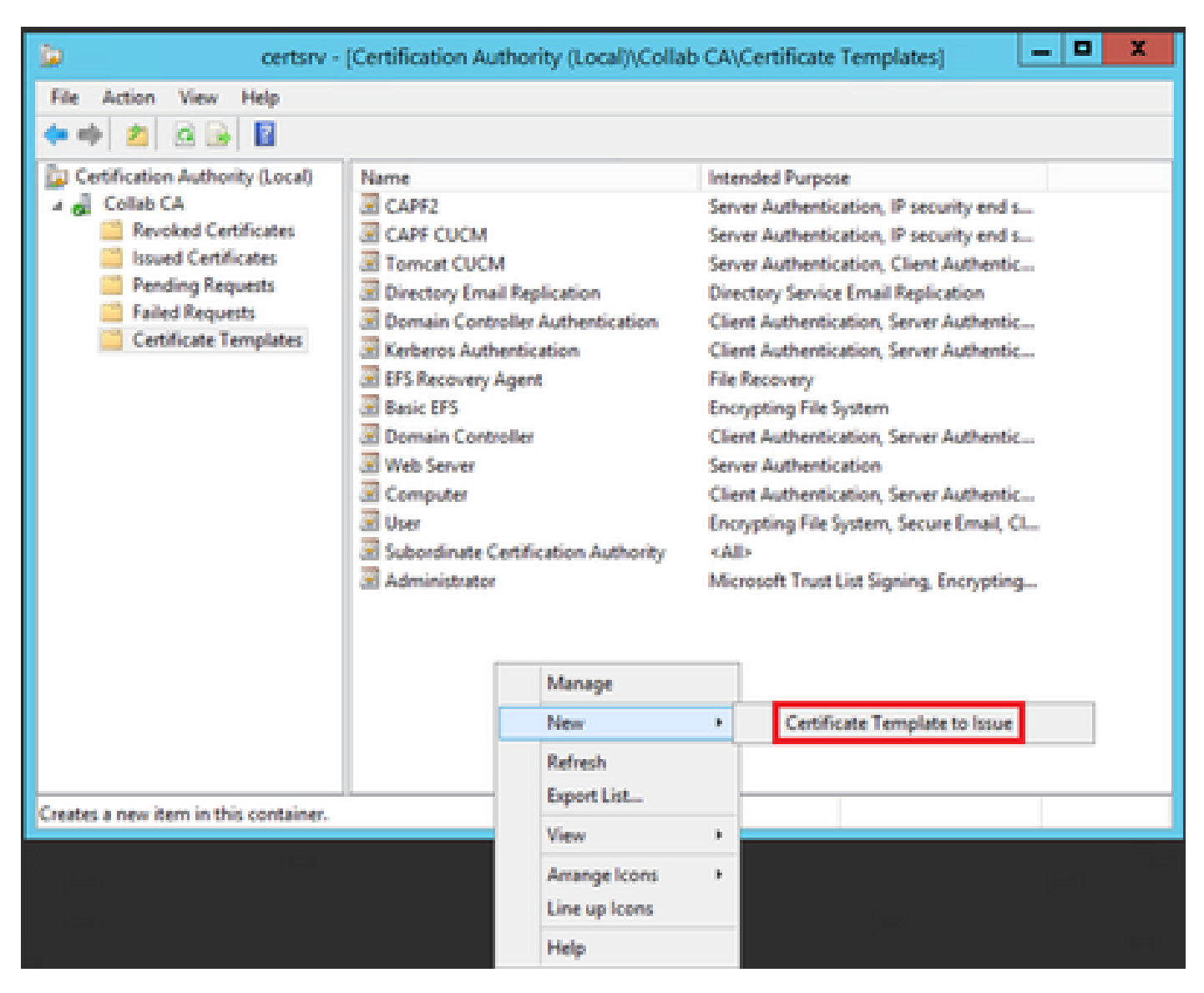

Paso 10. Seleccione la nueva plantilla IPSEC CUCM y seleccione en Aceptar, como se muestra en la imagen.

| Select one Certificate Template t<br>Note: If a certificate template tha<br>information about this template he<br>All of the certificate templates in t<br>For more information, see <u>Ce</u> | o enable on this Certification Authority.<br>t was recently created does not appear on this list, you may need to wait until<br>as been replicated to all domain controllers.<br>the organization may not be available to your CA.<br>rtificate Template Concepts. |        |
|----------------------------------------------------------------------------------------------------|----------------------------------------------------------------------------------------------------|--------|
| Name                                                                                                    | Intended Purpose                                                                                                    | ~      |
| Exchange Signature Only                                                                                                    | Secure Email                                                                                                    |        |
| Exchange User                                                                                                    | Secure Email                                                                                                    |        |
| IPSec                                                                                                    | IP security IKE intermediate                                                                                                    |        |
| IPSEC CUCM                                                                                                    | Server Authentication, IP security end system, Client Authentication                                                                                                    |        |
| Rey Recovery Agent                                                                                                    | Key Recovery Agent                                                                                                    |        |
| CCSP Response Signing                                                                                                    | OCSP Signing                                                                                                    |        |
| RAS and IAS Server                                                                                                    | Client Authentication, Server Authentication                                                                                                    |        |
| Router (Offine request)                                                                                                    | Client Authentication                                                                                                    |        |
| Smartcard Logon                                                                                                    | Client Authentication, Smart Card Logon                                                                                                    |        |
| Smartcard User                                                                                                    | Secure Email, Client Authentication, Smart Card Logon                                                                                                    |        |
| Trust List Storion                                                                                                    | Microsoft Trust List Signing                                                                                                    | $\sim$ |
|                                                                                                    | OK Can                                                                                                    | cel    |

#### Plantilla CAPF

Paso 1. Busque la plantilla de CA raíz y haga clic con el botón derecho en ella. A continuación, seleccione Duplicate Template, como se muestra en la imagen.

| 3                                 |                              | 0              | ertificate Te | mpilate   | s Console                   |         |                                 |
|-----------------------------------|------------------------------|----------------|---------------|-----------|-----------------------------|---------|---------------------------------|
| File Action View Help             |                              |                |               |           |                             |         |                                 |
| ** 📰 🗟 🖬 📼                        |                              |                |               |           |                             |         |                                 |
| 🗟 Cetificate Templates (win12.cel | Template Display Name        | Schema Version | Versi-        | Intend    | ed Purposes                 |         | A                               |
|                                   | Router (Offline request)     | 1              | 43            |           |                             |         |                                 |
|                                   | Root Certification Authority | 1              | 5.1           |           | Realized Transfer           |         |                                 |
|                                   | RNS and IAS Server           | 1              | 101.0         | Ch.       | Dupicate tempore            |         | dian.                           |
|                                   | CCSP Response Signing        | 3              | 101.0         | <b>64</b> | All Tasks                   |         |                                 |
|                                   | JE LOAPS                     | 2              | 100.6         | 10        | Properties                  |         | Server Authentication, Client A |
|                                   | Key Recovery Agent           | 2              | 105.0         | Cargo -   |                             |         |                                 |
|                                   | Enteres Authentication       | 2              | 110.0         | Ch.       | Help                        |         | Hion, Smart Card Logon, KDC A   |
|                                   | PREC CUCM                    | 2              | 100.4         | Server    | Authentication, IP security | r end s | ystem, Client Authentication    |
|                                   | PSec (Office request)        | 1              | 7.1           |           |                             |         |                                 |
|                                   | a Plac                       | 1              | 4.1           |           |                             |         |                                 |

Paso 2. En General, puede cambiar el nombre de la plantilla de certificado, el nombre para mostrar, la validez y algunas otras variables.

| Superseded Templates            | Extension           | 18             | Security       |
|---------------------------------|---------------------|----------------|----------------|
| Compatibility Ger               | neral               | Issuance Rei   | quirements     |
| Template display pame:          |                     |                |                |
| CAPE CUCM                       |                     |                |                |
| Cra i coom                      |                     |                |                |
|                                 |                     |                |                |
| Template name:                  |                     |                |                |
| CAPF CUCM                       |                     |                |                |
| -                               |                     |                |                |
| Volderserved                    | Descuration of      |                |                |
| validity period:                | Henewal pen         | 00:            |                |
| j years V                       | o wee               | KS Y           |                |
|                                 |                     |                |                |
| Publish certificate in Active I | Directory           |                |                |
| Do not automatically reen       | voll if a duplicate | certificate ex | ists in Active |
| Directory                       |                     |                |                |
|                                 |                     |                |                |
|                                 |                     |                |                |
|                                 |                     |                |                |
|                                 |                     |                |                |
|                                 |                     |                |                |
|                                 |                     |                |                |
|                                 | Grand               | Ande           | 11.1.          |
| UK                              | Cancel              | HODIY          | нер            |

Paso 3. Navegue hasta Extensiones > Uso de claves > Editar, como se muestra en la imagen.

х

X

| Compatibility                                                                                                    | General        | Issuance       | Requirements |
|----------------------------------------------------------------------------------------------------|----------------|----------------|--------------|
| Superseded Templa                                                                                                    | ates           | Extensions     | Security     |
| To modify an extension<br>Extensions included in<br>Application Policies<br>Basic Constraints<br>Certificate Templat               | this template: | hen click Edt. |              |
| Key Usage                                                                                                    |                |                | Edt          |
| Description of Key Usa<br>Signature requirements<br>Digital signature<br>Certificate signing<br>CRL signing<br>Critical extension. | ge:<br>s:      |                | ×<br>×       |
| OK                                                                                                    | Cano           | el Apply       | Help         |

Paso 4. Seleccione estas opciones y seleccione OK, como se muestra en la imagen.

- Firma digital
- Firma de certificados
- firma de CRL

| Pro                                                                                                    | perties of New                              | Template                    | X                              |  |  |
|----------------------------------------------------------------------------------------------------|---------------------------------------------|-----------------------------|--------------------------------|--|--|
| Compatibility General<br>Subject Name                                                                                                    | Request Handing<br>Server                   | Cryptography<br>Issuance Re | Key Attestation<br>squirements |  |  |
| Specify the required signature  Signature  Digital signature  Signature is proof                                                                                    | nature and security<br>of origin (nonrepuda | options for a key (         | usage                          |  |  |
| Certificate signing CRL signing Encryption Allow key exchange without key encryption (key agreement)  Allow key exchange only with key encryption (key enciphement) |                                             |                             |                                |  |  |
| <ul> <li>Allow encryption of user data</li> <li>Make this extension critical</li> </ul>                                                                             |                                             |                             |                                |  |  |
| <u>ОК</u>                                                                                                    | Cancel                                      | Apply                       | Cancel                         |  |  |

Paso 5. Navegue hasta Extensiones > Políticas de aplicación > Editar > Agregar, como se muestra en la imagen.

| Compatibility                                                                              | General                                                                                        | Request                                   | Handling          | Cryptography | Key Attestation |
|--------------------------------------------------------------------------------------------|------------------------------------------------------------------------------------------------|-------------------------------------------|-------------------|--------------|-----------------|
| Subject N                                                                                  | Subject Name Sery                                                                              |                                           | ver               | Issuance     | Requirements    |
| Superseded Templates                                                                       |                                                                                                | Ed                                        | ensions           | Security     |                 |
| To modify an<br>Extensions in<br>Applicat<br>Basic Co<br>Certificat<br>Issuance<br>Key Usa | n extension<br>included in t<br>ion Policies<br>onstraints<br>te Template<br>e Policies<br>age | , select it,<br>his templa<br>e Informati | and then o<br>te: | click Edit.  |                 |
| Description                                                                                | of Application                                                                                 | on Policies                               | B;                |              | Edt             |
| Server Auth                                                                                | entication                                                                                     |                                           |                   |              |                 |
| [                                                                                          | ОК                                                                                             |                                           | Cancel            | Apply        | Help            |

Paso 6. Busque Client Authentication, selecciónela y luego seleccione OK, como se muestra en la imagen.

| Properties of New Template                                                                                                    |
|----------------------------------------------------------------------------------------------------|
| Compatibility General Request Handling Cryptography Key Attestation Subject Name Server Issuance Requirements C Edit Application Policy X                                                                           |
| An application policy (called enhanced key usage in Windows 2000)<br>defines how a certificate can be used. Select the application policy required<br>for valid signatures of certificates issued by this template. |
| Application policies:                                                                                                    |
| Document Signing<br>Domain Name System (DNS) Server Trust<br>Dynamic Code Generator                                                                                                    |
| OK Cancel                                                                                                    |
| OK Cancel Apply Help                                                                                                    |

Paso 7. Seleccione Add nuevamente, busque IP security end system, selecciónelo y luego seleccione OK en este y en la ventana anterior también, como se muestra en la imagen.

| Subject Name                                                                                                    | Server                        | Issuance Re  | quirements      |  |  |  |
|----------------------------------------------------------------------------------------------------|-------------------------------|--------------|-----------------|--|--|--|
| Compatibility General                                                                                                    | Request Handling              | Csyntography | Key Attestation |  |  |  |
| d Edit A                                                                                                    | Add Applicatio                | n Policy     | ×               |  |  |  |
| An application policy (called enhanced key usage in Windows 2000)<br>defines how a certificate can be used. Select the application policy required<br>for valid signatures of certificates issued by this template. |                               |              |                 |  |  |  |
| Application policies:                                                                                                    |                               |              |                 |  |  |  |
| Early Launch Antimalw<br>Embedded Windows S<br>Encrypting File System<br>Endorsement Key Cetti                                                                                                    | are Driver<br>ystem Component | Verification | ^               |  |  |  |
| File Recovery<br>HAL Extension                                                                                                    |                               |              | =               |  |  |  |
| IP security end system<br>IP security IKE intermed<br>IP security tunnel termin<br>IP security user<br>KDC Authentication<br>Kernel Mode Code Sign<br>Key Pack Licenses                                             | diate<br>nation<br>ning       |              | ~               |  |  |  |
|                                                                                                    |                               |              | New             |  |  |  |
|                                                                                                    |                               | OK           | Cancel          |  |  |  |
|                                                                                                    |                               |              |                 |  |  |  |
| ОК                                                                                                    | Cancel                        | Apply        | Help            |  |  |  |

X

Paso 8. De nuevo en la plantilla, seleccione Apply y luego OK, como se muestra en la imagen.

|                                                                                           | Subject Name Sen                                                                              |                            | ver               | Issuance R   | equirements     |
|-------------------------------------------------------------------------------------------|-----------------------------------------------------------------------------------------------|----------------------------|-------------------|--------------|-----------------|
| Compatibility                                                                             | General                                                                                       | Request                    | Handing           | Cryptography | Key Attestation |
| Superse                                                                                   | ded Templa                                                                                    | tes                        | Ed                | ensions      | Security        |
| To modify an<br>Extensions in<br>Applicat<br>Basic Co<br>Certifica<br>Issuanco<br>Key Usa | n extension<br>ncluded in t<br>ion Policies<br>onstraints<br>te Template<br>e Policies<br>age | , select it,<br>his templa | and then o<br>te: | click Edit.  |                 |
|                                                                                           |                                                                                               |                            |                   |              |                 |
| Description<br>Client Author<br>IP security (<br>Server Author                            | of Application<br>entication<br>end system<br>entication                                      | on Policies                | IC                |              | Edit            |
| Description (<br>Client Author<br>IP security (<br>Server Author)                         | of Application<br>end system<br>entication                                                    | on Policies                |                   |              | Edit            |

X

Paso 9. Cierre la ventana de la Consola de Plantillas de Certificado y, nuevamente en la primera ventana, navegue hasta Nuevo > Plantilla de Certificado para Emitir, como se muestra en la imagen.

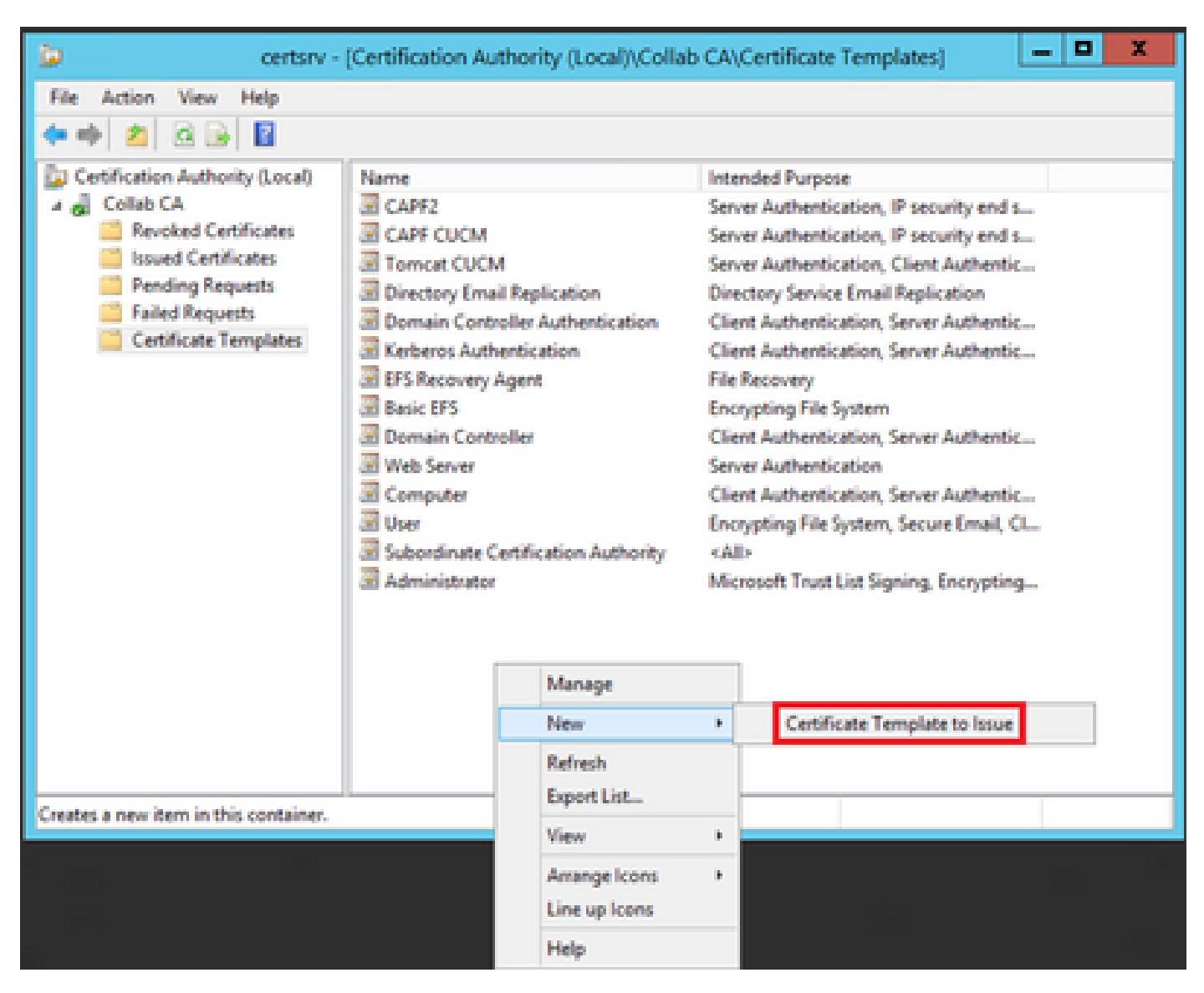

Paso 10. Seleccione la nueva plantilla CAPF CUCM y seleccione OK, como se muestra en la imagen.

| B                           | Enable Certificate Templates                                                                                                    |                                                                                                    |    |  |  |  |
|-----------------------------|----------------------------------------------------------------------------------------------------|----------------------------------------------------------------------------------------------------|----|--|--|--|
| Seli<br>Not<br>All o<br>For | ect one Certificate Template to<br>e: If a certificate template that<br>mation about this template has<br>of the certificate templates in the<br>more information, see <u>Cert</u> | enable on this Certification Authority.<br>was recently created does not appear on this list, you may need to wait until<br>been replicated to all domain controllers.<br>e organization may not be available to your CA.<br>ificate Template Concepts. |    |  |  |  |
| N                           | ате                                                                                                    | Intended Purpose                                                                                                    | ~  |  |  |  |
| 2                           | Authenticated Session<br>CA Exchange                                                                                                    | Client Authentication<br>Private Key Archival                                                                                                    |    |  |  |  |
|                             | CAPF CUCM                                                                                                    | Server Authentication, IP security end system, Client Authentication                                                                                                    | =  |  |  |  |
| - 3                         | Code Signing                                                                                                    | Code Signing                                                                                                    |    |  |  |  |
| 3                           | Cross Certification Authority                                                                                                    | (Ab)                                                                                                    |    |  |  |  |
|                             | Enrolment Agent                                                                                                    | Certificate Request Agent                                                                                                    |    |  |  |  |
| 8                           | Enrolment Agent (Computer)                                                                                                    | Certificate Request Agent                                                                                                    |    |  |  |  |
| 12                          | Exchange Signature Only                                                                                                    | Secure Email                                                                                                    |    |  |  |  |
| 12                          | Exchange User                                                                                                    | Secure Email                                                                                                    |    |  |  |  |
|                             | IPSec                                                                                                    | IP security IKE intermediate                                                                                                    |    |  |  |  |
| 1.1                         | IPSEC CUCM                                                                                                    | Server A thentication IP security end system Client Authentication                                                                                                    | ~  |  |  |  |
|                             |                                                                                                    | OK Cano                                                                                                    | el |  |  |  |

Generar una solicitud de firma de certificado

Utilice este ejemplo para generar un certificado de CallManager con el uso de las plantillas recién creadas. El mismo procedimiento se puede utilizar para cualquier tipo de certificado, solo tiene que seleccionar el certificado y los tipos de plantilla en consecuencia:

Paso 1. En CUCM, vaya a OS Administration > Security > Certificate Management > Generate CSR.

Paso 2. Seleccione estas opciones y seleccione Generate, como se muestra en la imagen.

- Propósito del certificado: CallManager
- Distribución: <Puede ser solo para un servidor o para varias SAN>

| enerate Certificate Sigr | ving Request                               |                       |                                                                                                    |
|--------------------------|--------------------------------------------|-----------------------|----------------------------------------------------------------------------------------------------|
| 🖏 Generate 📑 Close       |                                            |                       |                                                                                                    |
| Status                   |                                            |                       |                                                                                                    |
| A Warning: Generating    | a new CSR for a specific certificate type  | will overwrite the ex | isting CSR for that type                                                                                                    |
| Generate Certificate Sig | ning Request                               |                       |                                                                                                    |
| Certificate Purpose**    | CallManager                                |                       |                                                                                                    |
| Distribution*            | Hulti-server(SAN)                          | •                     |                                                                                                    |
| Common Name*             | 115PUB-ms.maucabal.lab                     |                       |                                                                                                    |
| Subject Alternate Name   | s (SANs)                                   |                       |                                                                                                    |
| Auto-populated Domains   | 115PU8.maucabal.lab<br>115SUB.maucabal.lab |                       |                                                                                                    |
| Parent Domain            | maucabal.lab                               |                       |                                                                                                    |
| Uner Domains             |                                            |                       | Choose File No file chosen<br>Please import .TXT file only.<br>For more information please refer to the notes in the<br>Help Section |
|                          |                                            | -                     | 🗷 Add                                                                                                    |
| Key Type **              | RSA                                        |                       |                                                                                                    |
| Key Length*              | 2048                                       |                       |                                                                                                    |
|                          |                                            |                       |                                                                                                    |

Generate Close

Paso 3. Se genera un mensaje de confirmación, como se muestra en la imagen.

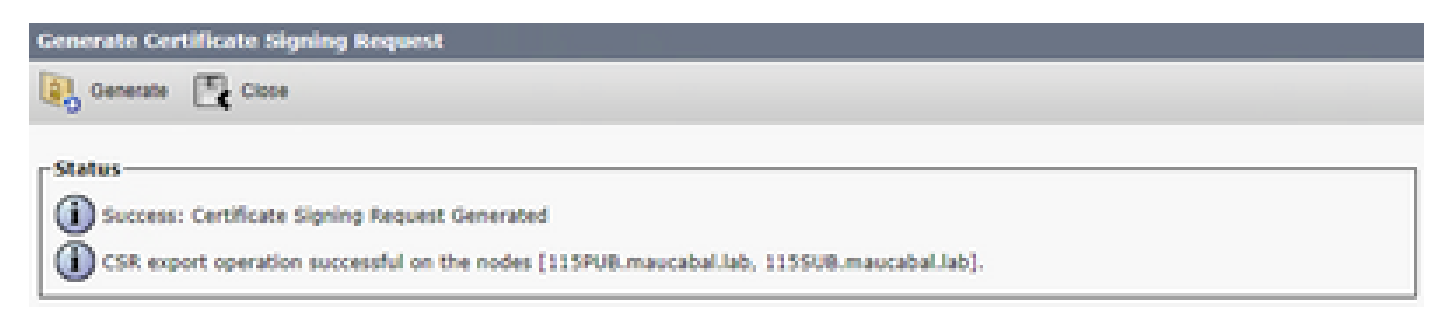

Paso 4. En la lista de certificados, busque la entrada con el tipo CSR Only y selecciónela, como se muestra en la imagen.

| Certificate List         |                                                                                                    |                 |             |                                                 |                            |            |                                                |
|--------------------------|----------------------------------------------------------------------------------------------------|-----------------|-------------|-------------------------------------------------|----------------------------|------------|------------------------------------------------|
| Constant Sette           | iper 🔒 oper cestance                                                                                             | nun chan        | il, cere    | rate CSR 🛐 Doumbed CSR                          |                            |            |                                                |
| Status<br>16 records for | und                                                                                                    |                 |             |                                                 |                            |            |                                                |
| Certificate List         | (1 - 50 of 56)                                                                                                   |                 |             |                                                 |                            |            | Rows per Page 30                               |
| Find Certificate Us      | t where Certificate •   begi                                                                                     | na with 💌       |             | Find Clear F                                    | War 💠 💻                    |            |                                                |
| Certificate *            | Common Name                                                                                                    | Toje -          | Key<br>Teps | Datribution                                     | laund by                   | Expiration | Oescription                                    |
| autho                    | autric admin                                                                                                    | Self-           | RSA         | 115PU8.maucabal.lab                             | AUTH2_admin                | 01/27/2038 | Self-signed certificate penerated<br>by system |
| Califfanaper             | 115PUB-ma.maucabal.lab                                                                                           | CSR Only        | 85.4        | Hulti-server(SAN)                               | -                          | -          |                                                |
| canvasager               | TURNER WARDEN IN                                                                                                 | signed          | NG.         | 1110/06/04/04/04/04/04/04/04/04/04/04/04/04/04/ | 115PUB.maucabal.lab        | 05/30/2023 | Self-signed certificate penerated<br>by system |
| Califfanager-<br>ECOSA   | 115PUB-EC.maucabal.lab                                                                                           | Self-<br>signed | 0C          | 115PUB.maucabal.lab                             | 115PUB-<br>EC.maycabal.lab | 63/94/2023 | Self-signed certificate penerated<br>by system |
| Califfanaper-trust       | 113958.0Cmascabal.lab                                                                                            | Self.           | 00          | 115PUB.maucabal.lab                             | 115PUB-<br>EC.maucabal.lab | 03/94/2023 | Trust Certificate                              |
|                          | and the second second second second second second second second second second second second second second second |                 |             | 1 A A A A A A A A A A A A A A A A A A A         |                            |            |                                                |

Paso 5. En la ventana emergente, seleccione Descargar CSR y guarde el archivo en el equipo.

| CSR Details for 115PUB-ms.maucabal.lab, CallManager                                                                                                    |                                                                                                    |   |  |  |  |
|----------------------------------------------------------------------------------------------------|----------------------------------------------------------------------------------------------------|---|--|--|--|
| 🗙 Delete 🔋 Downloa                                                                                                    | d CSR                                                                                                    |   |  |  |  |
| Status                                                                                                    |                                                                                                    |   |  |  |  |
| <b>U</b>                                                                                                    |                                                                                                    |   |  |  |  |
| Certificate Settings —                                                                                                    |                                                                                                    |   |  |  |  |
| File Name                                                                                                    | CallManager.csr                                                                                                    |   |  |  |  |
| Certificate Purpose                                                                                                    | CallManager                                                                                                    |   |  |  |  |
| Certificate Type                                                                                                    | certs                                                                                                    |   |  |  |  |
| Certificate Group                                                                                                    | product-cm                                                                                                    |   |  |  |  |
| Description(friendly nam-                                                                                                    | e)                                                                                                    |   |  |  |  |
| PKCS10 Request: [<br>Version: 0<br>Subject: CN=115PUB-m<br>SubjectPKInfo: RSA (1.2<br>Key value:<br>3082010a0282010100c1<br>cabc144fd5f1538efe5140<br>f902277c2ee55d7e5a4d0<br>9fbd3d5aae5f4f02237ec<br>79d661582952880d98b3<br>9be410e8d3b4e1f18a89<br>5a9467d4963f226b6ab0<br>6b25a37e84cd02030100<br>Attributes: [<br>Requested Extensions | s.maucabal.lab, OU=clsco, O=clsco, L=clsco, ST=clsco, C=MX<br>.840.113549.1.1.1)<br>I8a6119e66450eef211e6ac9a2349f3466616bd77017095303de7d<br>d8207d3ddea43b35ce4f0512cf748a2032bfd72fd7431b41a7cc34<br>580f8c96b6f46ed533b21c6146619f775b65da8b7a5a2de7dd8dd2<br>abca74cf6e2d9b463805eae9ee17b98f83e6232ccc0a7dcd33c76b<br>0290d44117a2d8cbfac2b164ace9a23611fa8683ba82d9a3d30a0c<br>bcd3858463ae5e039fd2fd31a8fdd6e45cf48734f97b339a962164<br>567b7f92735368edee64713f627d76b0c0e1e1b45b23698f15b8c<br>001 | * |  |  |  |
| Delete Download CS                                                                                                    | R                                                                                                    |   |  |  |  |

Paso 6. En el explorador, desplácese hasta esta dirección URL e introduzca las credenciales de administrador del controlador de dominio: https://<yourWindowsServerIP>/certsrv/.

Paso 7. Navegue hasta Solicitar un certificado > Solicitud de certificado avanzada, como se muestra en la imagen.

| Microsoft Active Directory Certificate Services - Colab CA | Home |
|------------------------------------------------------------|------|
| Welcome                                                    |      |

Use this Web site to request a certificate for your Web browser, e-mail client, or other program. By using a certificate, you can verify your identity to people you communicate with over the Web, sign and encrypt messages, and, depending upon the type of certificate you request, perform other security tasks.

You can also use this Web site to download a certificate authority (CA) certificate, certificate chain, or certificate revocation list (CRL), or to view the status of a pending request.

For more information about Active Directory Certificate Services, see Active Directory Certificate Services Documentation.

#### Select a task:

Request a certificate View the status of a pending certificate request Download a CA certificate, certificate chain, or CRL

#### Paso 8. Abra el archivo CSR y copie todo su contenido:

| CallManager - Notepad                                                                                                    |                                                                                                    | X                   | C I |
|----------------------------------------------------------------------------------------------------|----------------------------------------------------------------------------------------------------|---------------------|-----|
| File Edit Format View Help                                                                                                    |                                                                                                    |                     |     |
| BEGIN CERTIFICATE REQUESTRIIDNDCCAhwCAQAwbjELMAKGAIUEBHMCTVgxDjAMBgMVBAgTBMbpc2NvMQ4wQ<br>aXNjb2EOMAwGAIUEChWFY2IrY28xDjAMBgMVBAsTBMpc2NvMRBwHQYDVQQDExYxMTVQVUIt5XNubHF1Y2FiYMwubGFIMIBE<br>G9w8BAQEFAAOCAQBAMIIBCgKCAQEAwYphGe2kU07yEeasmiN3802mFr13AXCVMD3n3Xv88P1fFTjv5RT9ggfT3epDs1zk8FE<br>10MbQafMVPkC33wu5V1+Mk1oD4yMtvRu1T0yHGFGY293H2Xai3paLefdjdKfvT1ar19PAiN+yrynTPbi2bRjgFGunuF7mPg+<br>2t51mFYKVKID2irKQ1EEXotjL+sKx2KxpojYR+oaDuoL2o9MKD3vkE0jTt0Hxiom804WEY65eA5/5/TGo/dbkXP5HNP17M5qJ<br>8ia2qu/nt/knNTa03u2HE/m12sMDh4bRb12mFFbjGs1o36EzQIDAQABoIGAMH4GCSqGS1b30QE3DjFxMGBwHQYDVR81BBYwH<br>HAwEGCCsGAQUFBwMCMAsGA1UdDwQEAwIEsDB8BgWMREE0jAAgMtwMTVQVUIubWF1Y2FiYMwubGFigMtwMTVTVUIubWF1Y2F<br>xtYXVjYNJhbC5sYNIwDQY3KoZIhvcNAQELBQADggEBAIgwtjgKM/LLvLogSI/tba62o/ViXcI2QwwM+SIywiiUH3b55fRuy<br>4P93uckGcSrivInwBT69h0BYx8T8hDc5LhdkTfmEd7XMAMEEhZ4ScwFbaVnugMJWYQ8c1p5UMhcK3y2QQDc5pjcv3LCPiqbc<br>1Yhky213/Zp0t9oVg&vynR96opVL2WigG570hImt1jGe74X2Qqu4YTS0uMM93BcH7u92y8PdKQa1FP+oAGMx1nocta2Nojmm<br>3s8gs9gxNXXcf8DcdWw+eG8qWRsnsZNMUND1o7a1Qbyxdf7r7dbSqW8Gy08qkM+END_CERTIFICATE_REQUEST | YDVQQHEwVj<br>jANBgkahki<br>9011Ayv9cv<br>jUNAKfc02;<br>TWRa1GFU1j<br>AYIKwY80Q<br>YMAUbGF1gg<br>Ap1jQXsk2v<br>jn6pDU3f2v<br>UuxunAgqUy | S L V X S D S d o Y | -   |
| C 10                                                                                                    |                                                                                                    | 1.5                 | 1   |

Paso 9. Pegue el CSR en el campo Solicitud de certificado codificado en Base-64. En Plantilla de certificado, seleccione la plantilla correcta y seleccione Enviar, como se muestra en la imagen.

| Mienself Active Directory Certificate Services - Collab CA | Listine. |
|------------------------------------------------------------|----------|
| Submit a Certificate Request or Renewal Request            |          |

To submit a saved request to the CA, paste a base-64-encoded CMC or PKCS #10 certificate request or PKCS #7 renewal request generated by an external source (such as a Web server) in the Saved Request box.

| <b>Laved Request</b>                                                         |                                                                                                    |                                                                       | _ |
|------------------------------------------------------------------------------|----------------------------------------------------------------------------------------------------|-----------------------------------------------------------------------|---|
| Base-64-encoded<br>certificate request<br>(CMC or<br>PNCS #10 or<br>PNCS #7) | Inthky213/2p0tBornpringe<br>GR7052at1y0e74K20pp4Y<br>gDumonkpg5y<br>2ndgalogddWoof2CodMare<br>BgWD0ycBgA0M<br>=====BD_CERTIFICATE | AS-GopT_200+g<br>TSOubBOJBOB7u92y894<br>ORQMEstaTIONSND107<br>REQUEST | * |
| e reaction and the                                                           | 4                                                                                                    | 1                                                                     |   |
| Additional Attribu                                                           | CalManager CUCH                                                                                                    | Y                                                                     |   |
| Altribules                                                                   |                                                                                                    |                                                                       |   |
|                                                                              |                                                                                                    | Submit >                                                              |   |

Paso 10. Por último, seleccione Base 64 codificada y Descargar cadena de certificados; el archivo generado se puede cargar ahora en CUCM.

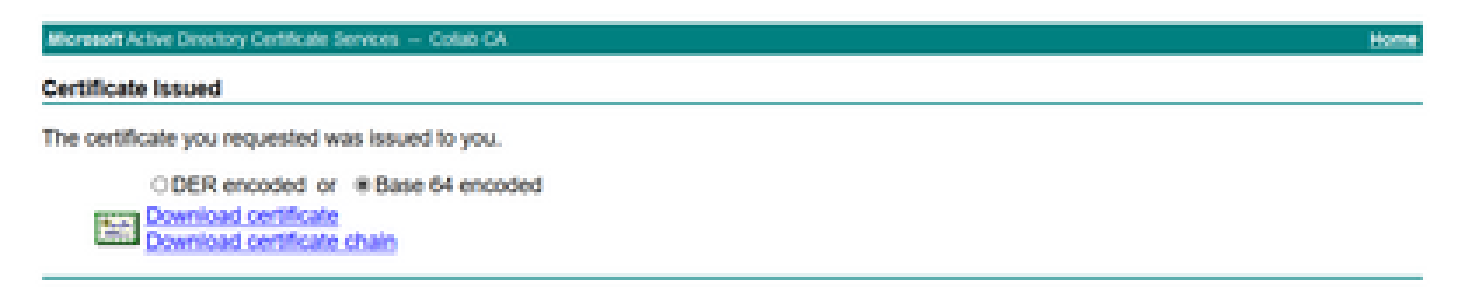

#### Verificación

El procedimiento de verificación es en realidad parte del proceso de configuración.

#### Troubleshoot

Actualmente no hay información de troubleshooting específica disponible para esta configuración.

#### Acerca de esta traducción

Cisco ha traducido este documento combinando la traducción automática y los recursos humanos a fin de ofrecer a nuestros usuarios en todo el mundo contenido en su propio idioma.

Tenga en cuenta que incluso la mejor traducción automática podría no ser tan precisa como la proporcionada por un traductor profesional.

Cisco Systems, Inc. no asume ninguna responsabilidad por la precisión de estas traducciones y recomienda remitirse siempre al documento original escrito en inglés (insertar vínculo URL).